| • Turn on the tablet and connect to WiFi                                                                                                    |                                                                                                    |
|----------------------------------------------------------------------------------------------------|----------------------------------------------------------------------------------------------------|
| <ul> <li>Place your finger firmly on the camera at the top of the tablet and then slowly drag your finger down to about an inch below the camera and hold there for 10 seconds (white dot in the second image for reference on finger placement).</li> <li>This will trigger a pop-up that requires</li> </ul> | <text><text><text><text><text><text></text></text></text></text></text></text>                                                                                                    |
|                                                                                                    |                                                                                                    |
| <ul> <li>Enter the code 69914891 and then<br/>press Enter. (If this code does not<br/>work, please try 548278537 or<br/>983845623)</li> </ul>                                                                                                    | ←                                                                                                    |
|                                                                                                    |                                                                                                    |
|                                                                                                    | - + . 1 2 3 ª<br>* / . 4 5 6 ≞nter                                                                                                    |
|                                                                                                    | () = 7 8 9<br>* 0 #                                                                                                    |
| <ul> <li>Select "launch browser" from the list<br/>of debugging tools and then select<br/>'Allow All" on each pop-up that<br/>appears on the screen.         <ul> <li>Note: none of these functions<br/>are used by your tablet, but<br/>the browser will not open<br/>without them.</li> </ul> </li> </ul>    | Version 2.7.2 (960009353)       Device Serial: E0707200283         Firmware Version : 10.38       Castanet Version : 20.012         Debugging Tools       UI Tools         Image: Castanet Version : 20.012       Development Tools         Image: Castanet Version : 20.012       Development Tools         Image: Castanet Version : 20.012       Development Tools         Image: Castanet Version : 20.012       Image: Castanet Version : 20.012         Image: Castanet Version : 20.012       Image: Castanet Version : 20.012         Image: Castanet Version : 20.012       Image: Castanet Version : 20.012         Image: Castanet Version : 20.012       Image: Castanet Version : 20.012         Image: Castanet Version : 20.012       Image: Castanet Version : 20.012         Image: Castanet Version : 20.012       Image: Castanet Version : 20.012         Image: Castanet Version : 20.012       Image: Castanet Version : 20.012         Image: Castanet Version : 20.012       Image: Castanet Version : 20.012         Image: Castanet Version : 20.012       Image: Castanet Version : 20.012         Image: Castanet Version : 20.012       Image: Castanet Version : 20.012         Image: Castanet Version : 20.012       Image: Castanet Version : 20.012         Image: Castanet Version : 20.012       Image: Castanet Version : 20.012         Image: Castanet Version : 20.012       Image: Cast |
| Go to bit.ly/agent-soul                                                                                                    | FOULNOX                                                                                                    |
| Select Update OTA Software                                                                                                    | Update OTA Software                                                                                                    |

| <ul> <li>Download and open the available file<br/>by clicking on it.         <ul> <li>If you are directed to accept<br/>from an unknown source, you<br/>can click settings to allow from<br/>the source, then hit the back<br/>arrow and it will prompt you to<br/>install the update.</li> </ul> </li> </ul> | ✓ Fite Manager<br>For para sauch, para stabilities not allowed to aged achieven signs have the sauce. Kerdit. BUTTERE                                                                                                    |
|----------------------------------------------------------------------------------------------------|----------------------------------------------------------------------------------------------------|
| Select Install                                                                                                    | Mail         Before         International         International                                                                                                    |
| <ul> <li>Select Done on the bottom right<br/>corner.</li> </ul>                                                                                                    |                                                                                                    |
| <ul> <li>Select the back arrow at the bottom of<br/>the screen. This should take you back<br/>to the browser where you should enter<br/>https://bit.ly/com-soul</li> </ul>                                                                                                    | A maximum<br>A maximum<br>Minimum<br>Minimum |
|                                                                                                    | 7123 /                                                                                                    |
| Select Update Commercial Software                                                                                                    | EQUINOX<br>Optical e Commension Software                                                                                                    |
| <ul> <li>This will bring you to a download screen.</li> </ul>                                                                                                    |                                                                                                    |
| • Wait until you hear a chime from the                                                                                                    |                                                                                                    |

| tablet then select the icon that says<br>"bike-RELEASE"<br>● Select Install                                                          |  |
|----------------------------------------------------------------------------------------------------|--|
| • The tablet is now updated with the latest version of commercial software and you will be able to successfully complete onboarding. |  |